#### お客様サポートからの適格請求書ダウンロード方法

# 1 お客様サポートヘログイン

下記URLよりお客様サポートにログインしてください。

<u>https://kobewb-uketsuke.jp/portal/login</u>

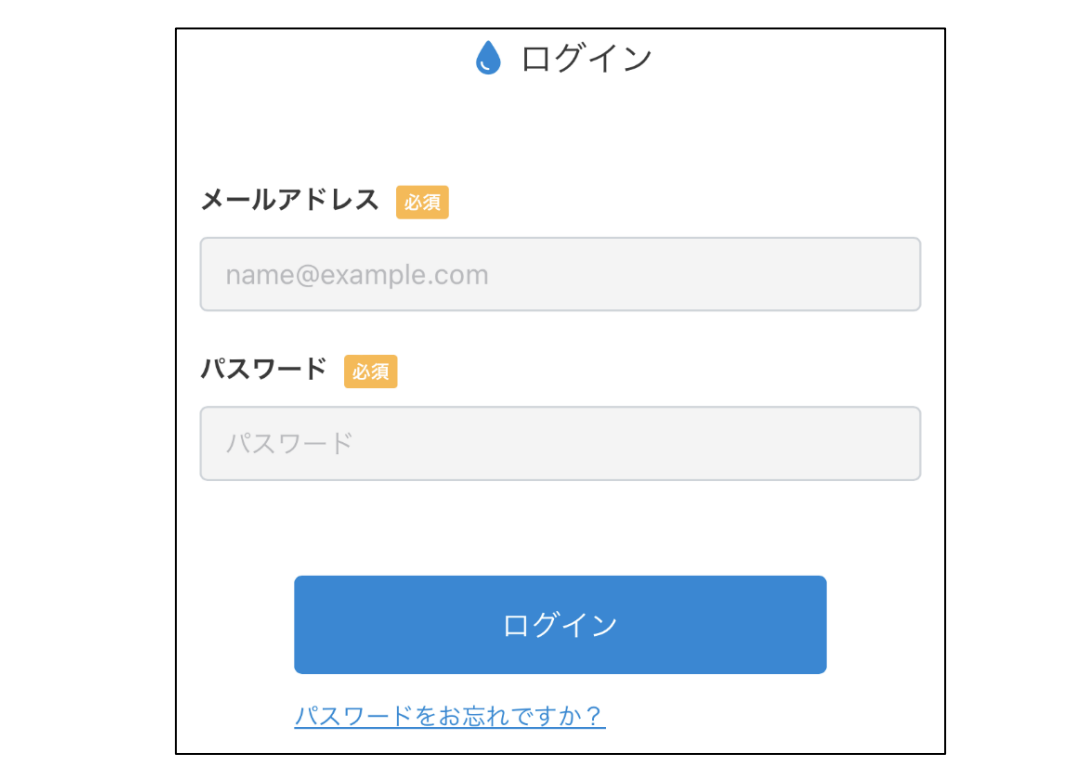

### 2 適格請求書の発行を選択

メインメニュー(下記画面)の「適格請求書の発行」を選択してください。 ≫<u>「適格請求書の発行」が表示されない方は4ページへ</u>

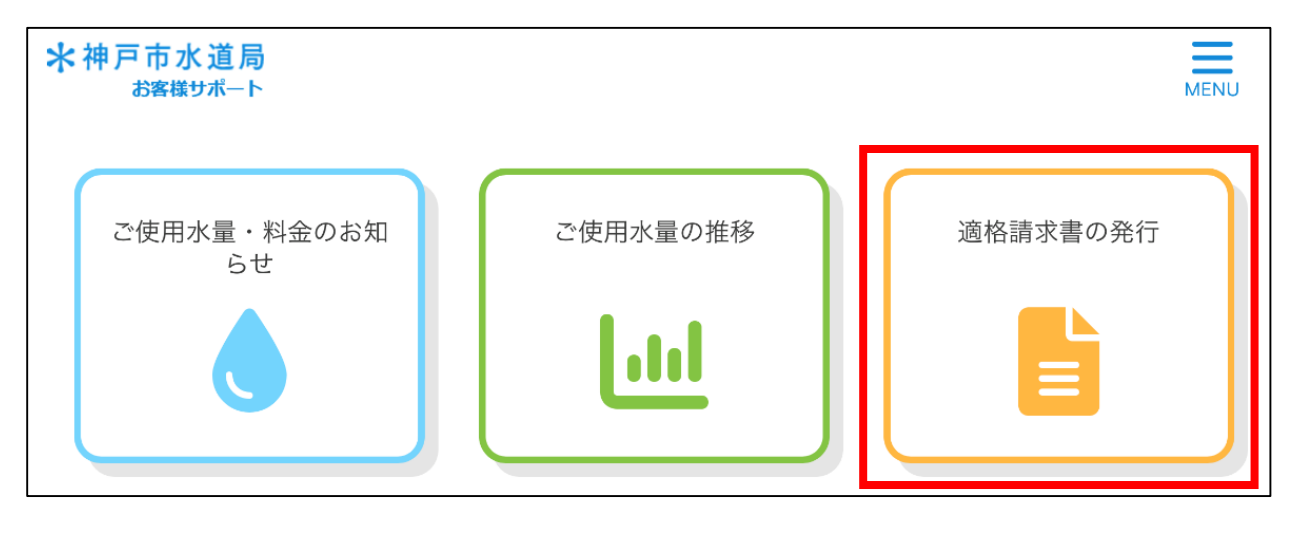

#### お客様サポートからの適格請求書ダウンロード方法

| 3 適格請求書の発行画面へ移動               |                                                                             |  |  |  |  |  |
|-------------------------------|-----------------------------------------------------------------------------|--|--|--|--|--|
| 2で「適格請求書の発行」を選択すると下記画面へ移動します。 |                                                                             |  |  |  |  |  |
|                               | <ul> <li>■ 適格請求書の発行</li> <li>対象年月</li> <li>2023年7月 ∨ ~ 2023年7月 ∨</li> </ul> |  |  |  |  |  |
|                               | 発行状態<br>未発行 ~<br>お客様番号<br>全て ~                                              |  |  |  |  |  |
|                               | ご契約住所                                                                       |  |  |  |  |  |
|                               | 発行対象が 2件 あります。                                                              |  |  |  |  |  |
|                               | 発行                                                                          |  |  |  |  |  |

# 4 適格請求書の発行(ダウンロード)

ダウンロードしたい検索条件を設定し、「発行」ボタンをクリックすると Zipファイルがダウンロードされます(発行の件数を問わずZipファイルは 1つとなります)。

| ▮ 適格請求書の発行                                                               |  |
|--------------------------------------------------------------------------|--|
| 対象年月<br>2023年7月 ∨ ~ 2023年7月 ∨<br>発行状態<br>未発行 ∨<br>お客様番号<br>全て ∨<br>ご契約住所 |  |
| 発行対象が 2件 あります。                                                           |  |
|                                                                          |  |
| 発行                                                                       |  |

### お客様サポートからの適格請求書ダウンロード方法

### 5 適格請求書の表示

ダウンロードが完了したZipファイルを展開すると適格請求書(PDF)を 表示することができます。

|                                          |                  | 令和 5年 9                      | 9月 8日 |  |  |
|------------------------------------------|------------------|------------------------------|-------|--|--|
| 水道料金・下水道使用料適格請求書                         |                  |                              |       |  |  |
| 令和 5年 8月請求分                              |                  |                              |       |  |  |
|                                          |                  |                              |       |  |  |
| お客様番号<br>使用場所                            |                  |                              |       |  |  |
| ご使用者名                                    | 様                |                              |       |  |  |
| 検針日 令和 5                                 | 年 8月16日          |                              |       |  |  |
| ご使用期間      令和 5年 6月14日 から 令和 5年 8月16日 まで |                  |                              |       |  |  |
| 业道约今                                     | 税抜金額             | 消費税額(税率)                     |       |  |  |
| 下水道使用料                                   | 9,355円<br>3,300円 | 935 円(10%)<br>330 円(10%)     |       |  |  |
| 10 AT                                    | 12,655 円         | 1,265 円                      |       |  |  |
| 請求額                                      | 13,920 円         |                              |       |  |  |
| ※ 適格請求書の請求願は、調整額を含まず、仕入税額控除額を提示しています。    |                  |                              |       |  |  |
|                                          |                  |                              |       |  |  |
|                                          |                  |                              |       |  |  |
|                                          |                  | 神戸市水道局水道事業<br>神戸市中央区橋通3丁目4-2 |       |  |  |
|                                          |                  | 登録番号 T9800020005063          |       |  |  |

### ユーザー情報の変更方法

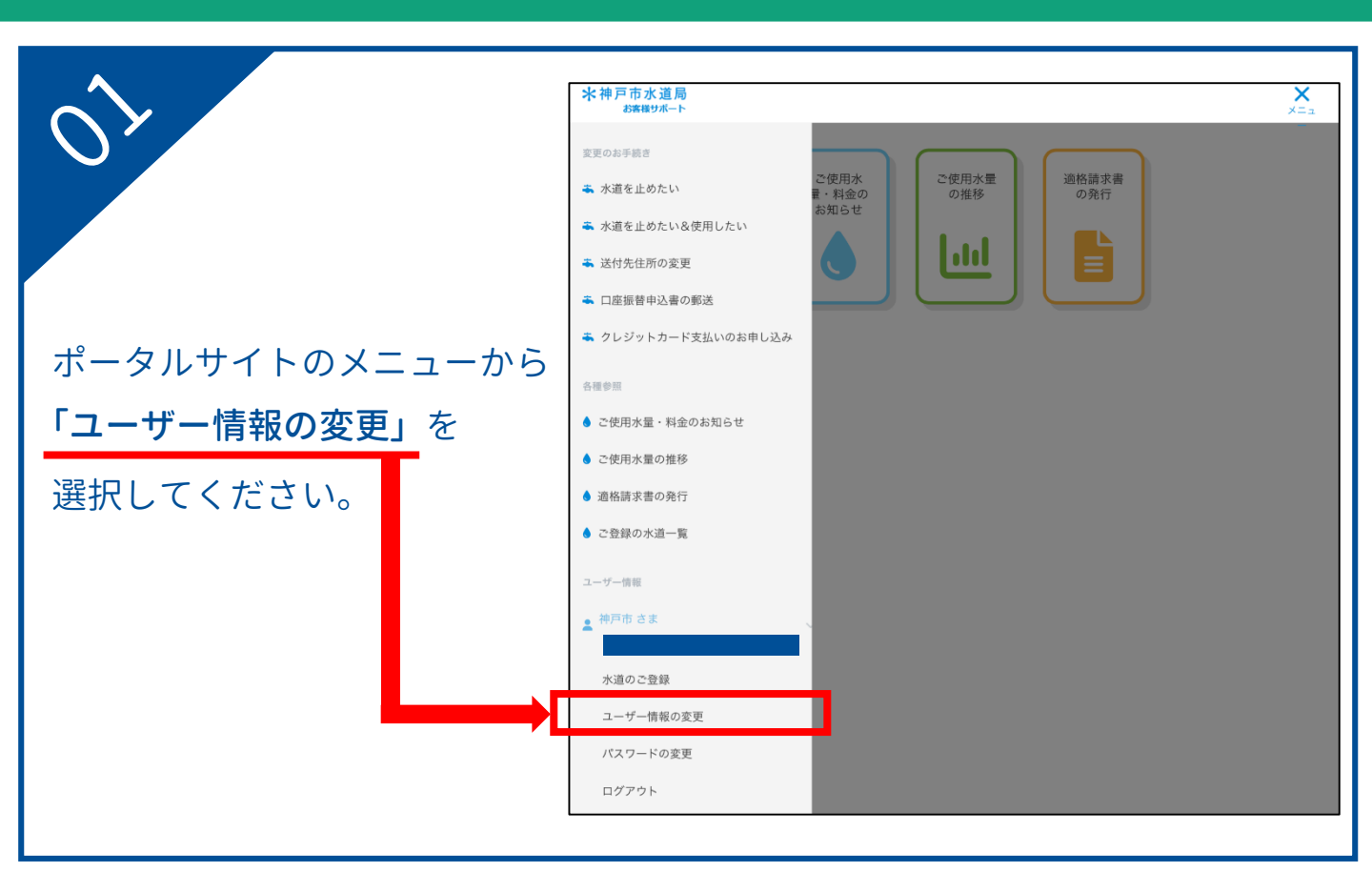

| 2           | ● ユーザー情報の変更                                                                                                    |
|-------------|----------------------------------------------------------------------------------------------------|
|             | ユーザー名の変更をご希望の場合、新しいユーザー名をご入力ください。                                                                                                    |
|             | <b>現在のユーザー名</b><br>神戸市                                                                                                    |
|             | 新しいユーザー名                                                                                                    |
|             | 例:水道 太郎                                                                                                    |
| 選択後、        | 還格請求書発行事業者情報の変更をご希望の場合、選択の変更あるいは登録番号をご入力ください。<br>適格請求書発行事業者である [25]                                                                         |
| 右の画面に移動します。 | ່ はい<br>• ນນຂ                                                                                                    |
|             |                                                                                                    |
|             | :                                                                                                    |
|             | •<br>例:kobe@example.com                                                                                                    |
|             | 新しいメールアドレスの再入力                                                                                                    |
|             | 例:kobe@example.com                                                                                                    |
|             | 入力されたメールアドレスへ親証用のURLを記載したメールを送信します。入力がない場合、現在ご登録のメールアドレス<br>ヘメールを送信します。<br>迷惑メール対策を行っている場合、「@office.city.kobe.g.jp」からのメール受信が可能な設定に変更してください。 |
|             |                                                                                                    |
|             | 送信                                                                                                    |
|             | *メールに記載されたURLを開くまでお手続きは完了しません。                                                                                                    |

# ユーザー情報の変更方法

| <b>3</b><br>「適格請求書発行事業者である」の<br>項目で『はい』を選択してください。                      | ユーザー名の変更をご希望の場合、新いいユーザー名をご入力ください。         現在ユーザー名         神戸市         新しユーザー名         グ:水道 太郎         透路読者書名行事業者情報の変更をご希望の場合、温田の変更あるいは登録番号をご入力ください。         連路請求書名行事業者情報の変更をご希望の場合、温田の変更あるいは登録番号をご入力ください。         連路請求書名行事業者情報の変更をご希望の場合、温田の変更あるいは登録番号をご入力ください。         登録書号をおりままます。         ● はい         ● いれえ         ● いれる         ● 知         ● 数         ● まままままままままままままままままままままままままままままままままままま |
|------------------------------------------------------------------------|----------------------------------------------------------------------------------------------------|
| 適格請求書発行事業者の<br>登録番号の入力欄が表示されます。<br><b>Tから始まる14桁の登録番号を</b><br>入力してください。 | ・<br>メールアドレスの変更をご希望の場合、新しいメールアドレスをご入力ください。<br>現在のメールアドレス<br>新しいメールアドレス<br>例: kobe@example.com<br>新しいメールアドレスの再入力<br>例: kobe@example.com<br>外立されたメールアドレスへ疑疑用のURLを記載したメールを送信します。入力がない場合、現在ご登録のメールアドレス<br>メールを送信します。                                                                                                    |
| のる<br>内容に誤りがなければ、<br>送信 を選択ください。                                       | ・ ユーザー情報の変更 ユーザー名の変更をご希望の場合、新しいユーザー名をご入力ください。 <b>現在のユーザー名</b> 神戸市 <b>新しいユーザー名</b> 例:水道 太郎 一 一 一 一 一 一 一 一 一 一 一 一 一 一 一 一 一 一 一                                                                                                    |
|                                                                        | 送信<br>*/*_///E記載G10/LORL@BN & CAF第3 はあ」しません。                                                                                                    |

#### ユーザー情報の変更方法

右の画面が表示されます。 ご登録のメールアドレスに 確認メールが送信されますので 受信メールをご確認ください。 ◆お申し込み完了

ユーザー情報変更のお申し込みが完了しました。

お申し込み内容が記載されたメールを送信しておりますので、ご 確認ください。

お客様サポートのトップへ

右の自動配信メールが 届きます。 30分以内に、本文中のURLに アクセスしてください。 神戸市水道局 ユーザー情報変更用 URL をご案内いたします。

https://153.246.78.220:8443/portal/userUpdate?param=3166b8b7c8bd4d0ca289b3c4ea66a79b

上記の URL にアクセスし、ユーザー情報変更を完了してください。 URL の有効期限は 30 分です。 URL の有効期限が切れた場合は、再度ユーザー情報変更内容のご入力をお願いいたします。

※このメールは自動配信メールです。

-----

お問い合わせ先 神戸市水道局 営業課 電話:078-797-5555

アクセス後、ユーザー情報の変更が完了します。 お客様サポートにもう一度ログイン頂き、 「適格請求書の発行」のメニューが表示されていることを ご確認ください。